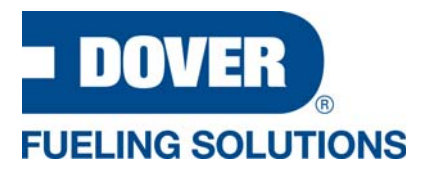

# **User Guide**

# **DX Monitor<sup>™</sup> Remote Monitoring and Management Solution**

DFS DX<sup>™</sup> Software Platform powered by Dover Fueling Solutions (DFS)

W2940286 Rev 06

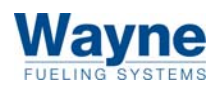

For the purpose of this manual: the product designated on the front cover will be deined herein after as the "Product;" and Dover Fueling Solutions ("DFS"), will reference different entities based on the point of origin for which the product is manufactured. For Products from North America, DFS references Wayne Fueling Systems LLC located in Austin, Texas. For Products from Brazil, DFS references Wayne Industria e Comercio Ltda. located in Rio de Janeiro, Brazil. For Products from the United Kindom, DFS references Dover Fueling Solutions UK Ltd. located in Dundee, Scotland. For Products from China, DFS references Tokheim Hengshan Technologies Company, Ltd. located in Guangzhou, China. For Products from India, DFS references Dover Fueling Solutions India Private Limited.

Customers, Installers, or Distributors who are not an ASO, needing help with the operation of this product, should contact the DFS Support Center at:

#### 1-800-289-2963 OR support.austin@doverfs.com

#### **Indicators and Notations**

**NOTE!** Indicates extra information or a tip.

**IMPORTANT!** Highlights an element of a procedure to ensure accuracy, completeness, and performance.

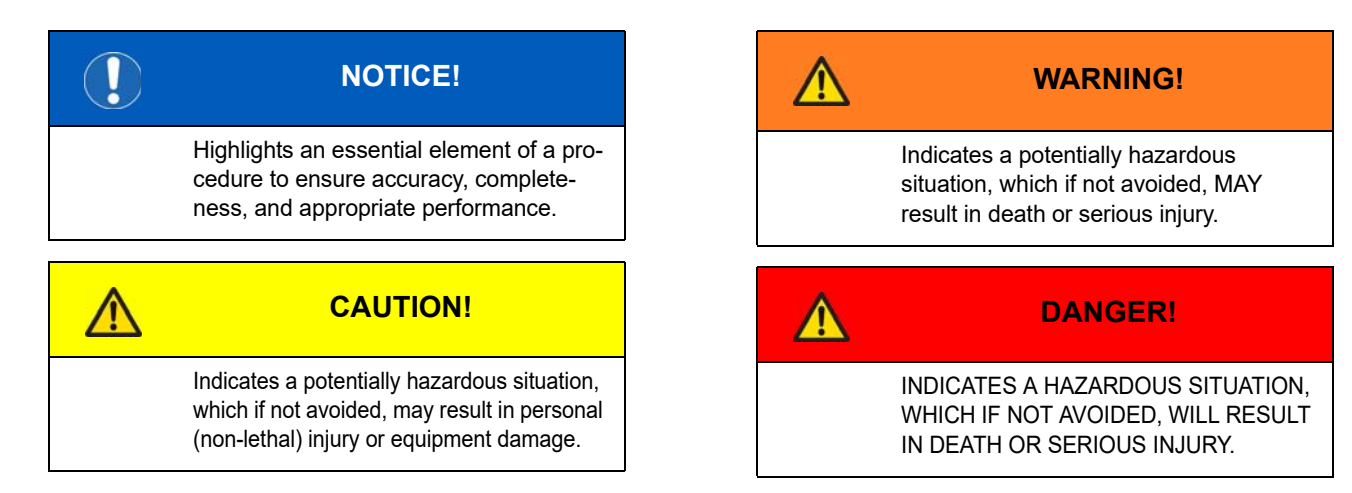

# **User Guide**

# **DX Monitor<sup>™</sup> Remote Monitoring and Management Solution**

DFS DX<sup>™</sup> Software Platform powered by Dover Fueling Solutions (DFS)

W2940286 Rev 06

# **Table of Contents**

| 1 |                                                     | . 5 |
|---|-----------------------------------------------------|-----|
|   | 1.1 DOVER FUELING SOLUTIONS (DFS) TECHNICAL SUPPORT | 5   |
|   | 1.2 Signing Into DX™ Monitor                        | 5   |
|   | 1.3 COMMON USER INTERFACE CONTROLS                  | 6   |
|   | 1.4 SEARCH FILTERS                                  | 7   |
|   | 1.4.1 Applying Search Filters                       | 7   |
|   | 1.4.2 Creating Search Filters                       | 7   |
|   | 1.4.3 Modifying and Deleting Search Filters         | 7   |
|   |                                                     |     |
| 2 | DASHBOARD                                           | . 8 |
|   |                                                     |     |
| 3 | SITES                                               | . 9 |
|   | 3.1 DEVICES                                         | 11  |
|   | 3.2 User Groups                                     | 13  |
|   |                                                     |     |
| 4 | JOBS                                                | 14  |
|   | 4.1 CREATING A NEW JOB                              | 14  |
| 5 | DEDODTO                                             | 10  |
| J |                                                     | 10  |
|   | J.I OREATING A NEW REPORT                           | 19  |
| 6 | ALARMS                                              | 21  |
|   | 61 ALARM PREEERENCES                                | 22  |
|   |                                                     | ~~  |

## **1 INTRODUCTION**

The DX Monitor<sup>™</sup> remote monitoring and management solution, powered by Dover Fueling Solutions, is a Software as a Service (SaaS) product hosted in Microsoft Azure. DX Monitor provides a flexible architecture that provides remote manageability and software updates across all of your sites no matter how remote. DX Monitor provides enhanced troubleshooting capabilities, file distribution and retrieval from devices installed at sites, and reporting for customers in retail fuels on a world-wide basis. DX Monitor allows you to monitor sites along with all devices at those sites remotely. You can divide these sites into whatever organizations that you want.

#### 1.1 DOVER FUELING SOLUTIONS (DFS) TECHNICAL SUPPORT

Use the following methods to contact DFS Technical Support:

- Austin Support Center (ASC) Phone Number: 1-800-289-2963
- DFS DX<sup>™</sup> Global Support Website: <u>https://dfsdx.zendesk.com</u>
   NOTE! The above website provides access the knowledge base and the ability to submit support tickets.
- DFS DX<sup>™</sup> Global Support Email: <u>dfsdxsupport@doverfs.com</u>

#### **1.2 SIGNING INTO DX™ MONITOR**

1. Enter the following URL into your browser: <u>https://DXMonitor.dfsdx.com</u>

**NOTE!** Use Google Chrome if possible. Other browsers may cause problems with DX Monitor.

 The login window opens as seen in <u>Figure 1-1</u>. Enter your username and press <Tab>.

| FUELING SOLUTIONS       |       |
|-------------------------|-------|
| DX Monitor              |       |
| Username *              |       |
| sample.name@doverfs.com |       |
| Password                |       |
|                         | LOGIN |

#### Figure 1-1 Log In Window

- 3. Based on your username, you will be redirected either to the generic login page, as shown in <u>Figure 1-2</u>, or to a log in page that is specific to your organization.
- 4. Enter your username and password, and click **Sign In**. Upon sign in the Dashboard is displayed by default.

| DOVER                    |
|--------------------------|
| Sign in with your SSO ID |
| Sign in with your SSO ID |
| Password                 |
| Sign In Help 🗸           |
| Sign In                  |

Figure 1-2 Sign In Window

1 Introduction

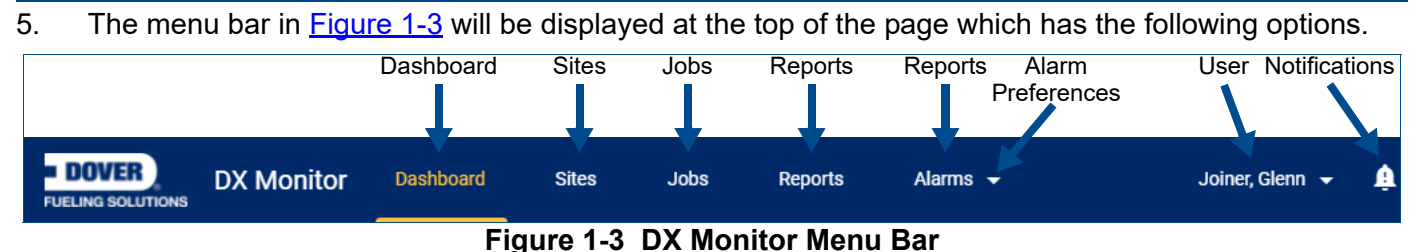

- **Dashboard:** The Dashboard displays an overview of sites and devices. See <u>Section 2</u> on page 8.
- **Sites:** The Sites tab shows detailed information for sites and devices. See <u>Section 3</u> on page 9.
- **Jobs:** The Jobs tab allows interacting with the site by uploading software updates or other files to devices, downloading logs or configuration files from devices, or scheduling restarts. See <u>Section 4</u> on page 14.
- **Reports:** The Reports tab allows viewing a variety of reports for the sites in your network. See <u>Section 5</u> on page 18.
- Alarms and Alarm Preferences: The Alarms tab provides a list of alarm events from the site devices. Alarm Preferences allows configuring whether you will be alerted for specific alarm types by email or text message. See <u>Section 6</u> on page 21.
- User: Click your username to display the options pull-down. The options available include *Logout* which allows you to securely sign out of DX Monitor, and *Preferences* which allows updating the email address and phone number for receiving alarms.
- Notifications: Click the bell icon to view the Notifications panel, which allows viewing and dismissing notifications from DX Monitor.

#### **1.3 COMMON USER INTERFACE CONTROLS**

The following controls appear on multiple tabs in DX Monitor.

- Column Sort: When information is displayed in a table, move your mouse pointer over a column header. If an up arrow (1) is displayed, you can click the column header sort the table by the column data. Each click will toggle the sort in ascending or descending order.
- **Column Chooser:** Where applicable, a gear (1) pull-down will be displayed. Click the pull-down and check or uncheck boxes to show or hide additional columns of information.
- **Absolute Time:** By default, DX Monitor displays the amount time that has passed since an event occurred. Move your mouse pointer over the timestamp to view the actual date and time.
- **Page Navigation:** The page navigation features allow browsing through multiple pages of results. The following controls can be used, where available.

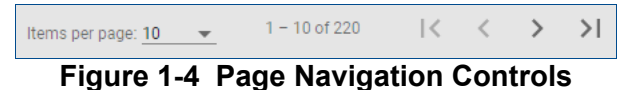

- Items per page: Click this pull-down and select 5, 10, 25, or 100 to view per page.
- Next / Last Page: Click the right arrow (>) button to view the next page. If available, you can also click the >| button to skip to the last page.
- **Previous / First Page:** Click the left arrow (<) button to view the previous page. If available, you can also click the |< button to skip to the first page.
- "Search by" Box: When available, the search box can be used to filter the displayed information by entering search terms and then pressing <Enter> or clicking the magnifying glass (Q) icon. The text in the default box indicates search criteria, such as "name" or "id."
- Search Filter: When available, the Search Filter button (=) allows refining results using criteria that is
  more complex than can be used with the "Search by" box. These search filters can be applied once, or
  may be saved, reused, and shared with other users. See <u>Section 1.4</u> for more information.

### **1.4 SEARCH FILTERS**

Search filters allow refining results using criteria that is more complex than can be used with the "Search by" box. These search filters can be applied once, or may be saved, reused, and shared with other users.

**IMPORTANT!** Search filters are not available on every page. At time of writing, the Search Filter button (=) on the Sites tab is the easiest to locate for creating filters to use in other places.

#### 1.4.1 Applying Search Filters

To use a search filter, when available:

- 1. Click the Search Filter button (=) to show the pull-down in <u>Figure 1-5</u>.
- 2. If the desired filter is not shown, click the *Search Filters* box, type part of the filter name, then press <Enter> or click the magnifying glass (Q) icon.

|               | Create new filter |
|---------------|-------------------|
| Search Filter | م                 |
| Filter test   | / 1               |

- Figure 1-5 Applying Search Filters
- 3. Click the desired filter, then click **Apply Filter** to refine the results.

**NOTE!** The search filters are those that you have previously created, or that have been shared by other users. If no filters are available, see <u>Section 1.4.2</u> for instructions to create search filters.

Save As

Q

Country

Afghan

Aland

Albania

Algeria

Ersend

4. The applied filter appears to the left of the Search Filter button as shown in <u>Figure 1-6</u>. Click the **x** on the filter to remove it from the search results when it is no longer needed.

| Filter test | 8 | Ŧ |
|-------------|---|---|

#### Figure 1-6 Applied Search Filter

City

Austi

Bangak

Nashvill

Bengaluru

Energy

0

Results: 1200 Sites

0

#### 1.4.2 Creating Search Filters

If no suitable search filters exist, perform the following steps to create a new search filter.

Site filter

Organization

Rama Shell

Anthen

frand

PLLUCIS III

Site Name

Devices

Last Activity Date

Choose a date

Name Starts With

Dover Fueling Si

Create New Filter

- 1. Click the Search filter button (=) to show the pull-down in Figure 1-5.
- 2. Click the **Create new filter** link and the following panel is displayed.
- 3. Select *Site filter* and *Devices* criteria as needed.
  - Use "Search By" boxes to filter criteria selections
  - Click "Expand" to show full lists
- 4. Click the **Create New Filter** box and enter a name for the filter.
- 5. To share the filter with other users, click the **Sharable** slider.
- 6. Click **Save Filter** to save the filter for later use, or click **Apply** to refine your results without saving.

| Site Status                   | Media Supported                                                           |                                                                                                    |
|-------------------------------|---------------------------------------------------------------------------|----------------------------------------------------------------------------------------------------|
| Online Offine Trouble Unknown | Ves<br>No<br>faat                                                         |                                                                                                    |
| Device Status                 | Device Type                                                               |                                                                                                    |
| Online     Offline            | Rdm<br>Anthem                                                             |                                                                                                    |
|                               | Anthemosog     RonsDevice     Lisent                                      |                                                                                                    |
|                               | Site Status  Online Offline Offline Unknown  Device Status Online Offline | Site Status     Media Supported       Online     Yes       Offline     No       Torouble     Basic       Unknown     Device Type       Online     Rdm       Online     Anthem       Offline     Anthem       Image: Control of the status     Removed the status |

Shareable 0

0

10

() Please select countr

#### Figure 1-7 Create New Filter

Filter test

#### 1.4.3 Modifying and Deleting Search Filters

- 1. Click the Search Filter button (=) to show the pull-down in Figure 1-5.
- To modify an existing filter, mouse-over the filter then click its pencil icon () to open the filter settings in the Create New Filter panel shown in <u>Figure 1-7</u>.
- 3. To delete an existing filter, mouse-over the filter then click the trash can icon (**a**), then click **OK** to confirm deletion of the filter.

# Figure 1-8 Edit and Delete buttons for Search Filters

## 2 DASHBOARD

The Dashboard tab shown in <u>Figure 2-1</u> is used to view overall status of sites and devices, along with recent jobs and notifications.

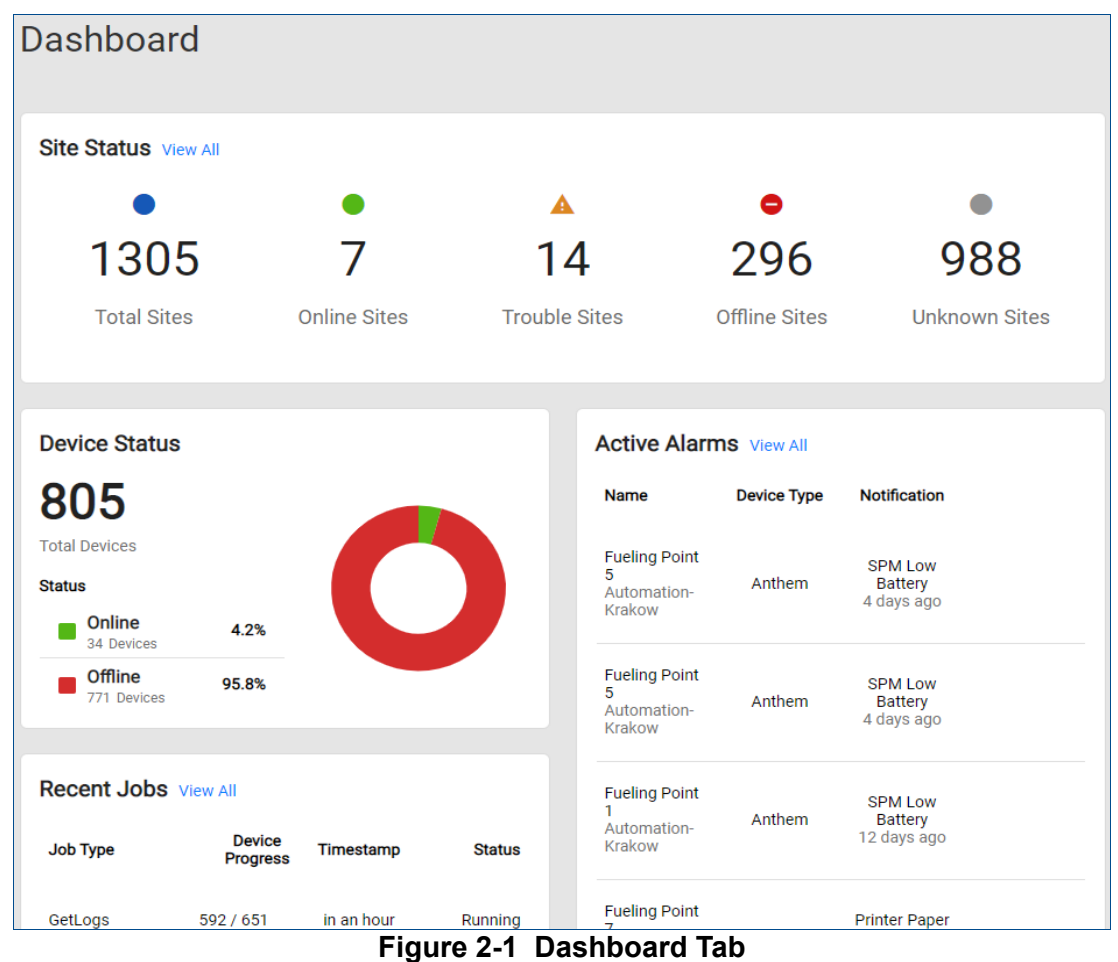

The Dashboard is divided into the following sections:

• **Site Status:** This section (Figure 2-1, top) shows the count of sites in each status. Clicking a status redirects to the *Sites* tab with a filter applied for the selected status; see <u>Section 3</u> on page 9.

**Total Sites:** This status shows the total count of sites visible to you in DX Monitor.

• Online Sites (green): This status shows the count of sites that are communicating properly with the DFS DX software platform.

**Trouble Sites (yellow):** This status shows the count of sites where one or more site devices are not communicating properly with the DFS DX software platform.

**Offline Sites (red):** This status shows the count of sites where no sites devices are communicating with the DFS DX software platform.

Unknown Sites (grey): The status of the site is unknown. A site may be in this status when the initial registration has not yet occurred to establish communications, or when the site's DFS edge IoT device has an older software version that cannot properly interpret device status.

• **Device Status:** This section (<u>Figure 2-1</u>, middle-left) shows the total number of devices linked to the site(s) to which you have access in DX Monitor with a pie chart of those that are *Online* and *Offline*.

- Recent Jobs: This section (Figure 2-1, lower-left) shows the 10 most-recently updated jobs. Clicking the Job Type will display detailed information about the job as shown in Figure 2-2.
- Active Alarms: This section (<u>Figure 2-1</u>, lower-right) shows the 10 most-recent device alarms. Move your mouse pointer over the alarm to display the Mark as resolved link, which you can click to resolve the alarm.

Clicking the device *Name* redirects to the appropriate page on the *Sites* tab; see <u>Section 3</u> on page 9. Clicking the *View All* link redirects to the Alarms tab; see <u>Section 6</u> on page 21.

W2940286 Rev. 06 05/2021 Dover Fueling Solutions

#### Job ID: 0a0f56c8-5a42-46a2-ae05-8adcfb69bd36 a day ago Scheduled Cancel Job Created by: Job Type: Device Completion N/A Reboot 0/1 0 % Sites Job History Site Device Automation\_Test Rdm (0 / 1) 0% >

#### Figure 2-2 Job Details

## 3 SITES

The Sites tab shown in <u>Figure 3-1</u> allows viewing detailed information about your sites and their associated devices. The "View Sites by" filter allows selecting sites that are in a particular status. Each click will toggle the inclusion of the status. Therefore, you can select more than one status to include in the listed sites.

< Close reboot 12

|              | (FB) Balsall Common (Sainsburys)                                                                                                    | Kenilworth Road              | 0/0                                         |       |
|--------------|----------------------------------------------------------------------------------------------------|------------------------------|---------------------------------------------|-------|
|              | • (FB) Banks Filling Station (bp)                                                                                                    | 99 Gravel Lane               | 0/0                                         |       |
|              |                                                                                                    | Figure 3-1 Sites             | Tab                                         |       |
| When a sta   | atus is selected on the D                                                                                                    | ashboard tab, it will redire | ect here with the corresponding filter alre | eady  |
| applied. Yo  | (FB) Balsall Common (Sainsburys) Kenilworth Road 0/0      (FB) Banks Filling Station (bp) 99 Gravel Lane 0/0      Figure 3-1 Sites Tab  In a status is selected on the Dashboard tab, it will redirect here with the corresponding filter already ied. You can further refine the list of sites displayed by using the Search box to enter text included in the red site name and press <enter>. You can also use the page navigation buttons to view the different</enter> |                              |                                             |       |
| desired site | e name and press <ente< td=""><td>r&gt;. You can also use the</td><td>page navigation buttons to view the diffe</td><td>erent</td></ente<>                                                                                                    | r>. You can also use the     | page navigation buttons to view the diffe   | erent |
| pages of si  | tes, and the column cho                                                                                                    | oser to display additional   | columns of information.                     |       |

| Sites                                                           | view Sites by                              | • • •                                                    |
|-----------------------------------------------------------------|--------------------------------------------|----------------------------------------------------------|
| Search by Site                                                  | Q All 6 Online                             | 210     25     958       offline     Trouble     Unknown |
| Items per page: 20 		 1 − 20 of 1199<br>Site Name               | Address                                    | Devices Online Alarms                                    |
| <ul> <li>(FB) (TC) Liempde Oost (Euro NE)<br/>(Esso)</li> </ul> | test                                       | 0/0                                                      |
| (FB) Davis Brantwood Gas Bar                                    | 170 Brantwood Park Dr                      | 0/0                                                      |
| • (FB) Shell SIN MING                                           | 183A UPPER THOMSON ROAD                    | 0/0                                                      |
| (FB) ALK SH PINAMALAYAN ORIENTAL<br>MIN DOSS                    | PANGGULAYAN, PINAMALAYAN, ORIENTAL MINDORO | 0/0                                                      |
| • (FB) Albacete - 96378                                         | AUTOVÍA A-31, SALIDA 69                    | 0/0                                                      |
| • (FB) Alcobendas-33543                                         | AVDA. DE ESPAÑA, 54                        | 0/0                                                      |
| • (FB) Alness (Morrisons)                                       | DALMORE ROAD                               | 0/0                                                      |
| (FB) Alovera-5561                                               | CTRA. N-II, KM 45,600                      | 0/0                                                      |
| (FB) Balsall Common (Sainsburys)                                | Kenilworth Road                            | 0/0                                                      |
| • (FB) Banks Filling Station (bp)                               | 99 Gravel Lane                             | 0/0                                                      |

Click a Site Name to view its details and associated devices, and a page similar to Figure 3-2 will be shown.

| Sites > Site                                             |                                          | < Close           |                                    |
|----------------------------------------------------------|------------------------------------------|-------------------|------------------------------------|
| Dover Fueling Solutions                                  | Devices                                  | Edit Site Details |                                    |
| Ovation Helix                                            | Devices                                  | Site Name *       | Ovation Helix Site                 |
| Site Id: N/A                                             | January 30, 2021 – Februa                | Site Id           |                                    |
| • Online                                                 |                                          |                   | TV 1 687 804 049 pw ar26wmi        |
| TV 1.007.004.040.pm.ac20ecm                              | Dispenser                                | Description       |                                    |
| Site Information                                         | Device                                   |                   |                                    |
| Country     United States                                | Edit Site <sup>ng Point</sup><br>Details | Country *         | United States 👻                    |
| Location     2914 Journett Way Austin TV                 |                                          | State *           | Texas 🗸                            |
| 78728                                                    | Microgate                                | Time Zone *       | (UTC-06:00) Central Time (US & C 💌 |
| K Time Zone<br>(UTC-06:00) Central Time (US &<br>Canada) | Device                                   | City *            | Austin                             |
| <ul> <li>Media Supported</li> <li>No</li> </ul>          | Windows10                                | ZipCode           | 78728                              |
| D Total Devices                                          | Site<br>Action                           | Address *         | 3814 Jarrett Way                   |
| Site Action •                                            |                                          |                   | Update                             |

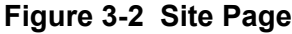

The left column shows the site status and the basic site information. To change the site information, click the pencil ( $\checkmark$ ) icon to open the Edit Site Details panel shown on the right side of <u>Figure 3-2</u>. Edit the Site Details as needed, then click **Update** to save the changes.

At the bottom of the left column is the Site Action pull-down, which allows access to the following functions.

**NOTE!** Access to this function is restricted by user permissions. If you require access, send an email request with the site information to DFS DX Global Support.

< Close

Link David

- **Link Device:** To claim new devices and associate them with the site, select this function to display the panel shown in <u>Figure 3-3</u> and perform the following steps.
  - a. Click the **Device Type** pull-down and select the kind of device to link to the site from the following options.

    - Microgate Terminal
      - Anthem 
         EdgeDevice

| evice Type *      |  |
|-------------------|--|
| Dispenser         |  |
| Enter Mac Address |  |
|                   |  |

- Figure 3-3 Link Device Panel
- b. Enter the Media Access Control (MAC) address if linking a *Dispenser*, or enter the Universally Unique Identifier (UUID) for all other device types.
- c. Click **Link** to link the device to the site.
- **Decommission Site:** This function is used to remove a site that is no longer in service. This function effectively deletes the site; a new site must be created to recommission the site at a later time.
  - **NOTE!** There is a safeguard against accidental decommissioning of a site. All of the site's devices must be reassigned or decommissioned before the Decommission Site option will be accessible.

.

#### 3.1 DEVICES

The Devices tab shown in Figure 3-4 is displayed by default when viewing the site page. Devices are grouped by type, and the available types will vary depending upon the devices linked with the site.

Device statistics, such as Flowrate or Downtime, are calculated using the last 7 days' data by default. To change the data used for the statistics:

- 1. Click the pull-down to display the calendar.
- 2. Click a date to select the period start.
- 3. Click a later date to select the period end.
- 4. The statistical information is recalculated using the data from the selected period.

To view the details of a specific device, click the Device name and a page similar to Figure 3-5 will be displayed.

The **Device Action** pull-down only has the following options.

- **Decommission Device:** Select this option to remove the device from a site when it will no longer be in service.
- Remote View: (Dispenser and Anthem devices only) Select this option to view the content displayed on the fueling point's terminal, and a screen similar to Figure 3-6 is shown.

| Devices               | User Groups   |                      |                             | WED JA              | N 06 202 | •            | 4   | 2                |
|-----------------------|---------------|----------------------|-----------------------------|---------------------|----------|--------------|-----|------------------|
| Devices               |               |                      |                             | 1450<br>3 4<br>10 1 |          | 0            |     | 2<br>- 1<br>- 15 |
| anuary 30, 2021 – Feb | ruary 5, 2021 | Date se<br>statistic | election for<br>s reporting | 17 1<br>24 2<br>31  | 14       | 31 I<br>17 2 |     | 10               |
| Dispenser             |               |                      |                             |                     | 1 De     | vices        | ) - |                  |
| Device                | Status        | Downtime             | Flowrate                    |                     |          |              |     |                  |
| Fueling Point<br>7    | • Online      | 0.0292%              | N/A                         |                     |          |              |     |                  |
| Microgate             |               |                      |                             |                     | 1 De     | vices        | ) - |                  |
| Device                | Status        | Do                   | wntime                      |                     |          |              |     |                  |
| Windows10             | • Online      | 0.0                  | 00701%                      |                     |          |              |     |                  |

#### Figure 3-4 Devices Tab

| Fueling Point 7     Online |                               | Collapse -                  | Device Action 💌 |
|----------------------------|-------------------------------|-----------------------------|-----------------|
| Device Type:<br>Dispenser  | Last Active:<br>8 minutes ago | MacAddress:<br>00155C4010C5 |                 |
| EMV:<br>2.8.105.2          |                               |                             |                 |
| Analytics                  | History                       | Jobs                        | Alarms          |

Figure 3-5 Device Information

**NOTE!** Remote View only allows viewing the display; there is no control capability.

| Remote Dispenser View Dispenser - Remote View for FP 1 | ×            |
|--------------------------------------------------------|--------------|
|                                                        | Activity Log |
|                                                        |              |
|                                                        | 1            |

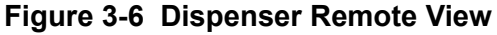

12

3

Sites

#### W2940286 Rev. 06 05/2021 Dover Fueling Solutions

• **Jobs:** This tab allows directly scheduling jobs for the device. In the *Module* column, click the **Click Here** link to show available *Job types* applicable to the device.

Select the desired job type, then complete the remaining selections. Refer to <u>step 5</u> on page 16 for details about selections for *User Group, Job Details*, and *Scheduling Details*.

## The tabs at the bottom of the Devices page provide the following information.

• **Analytics:** This tab shows the device's statistical data over the selected period. One chart is shown for each statistic. Click the icons in the corner to select the bar or line chart type.

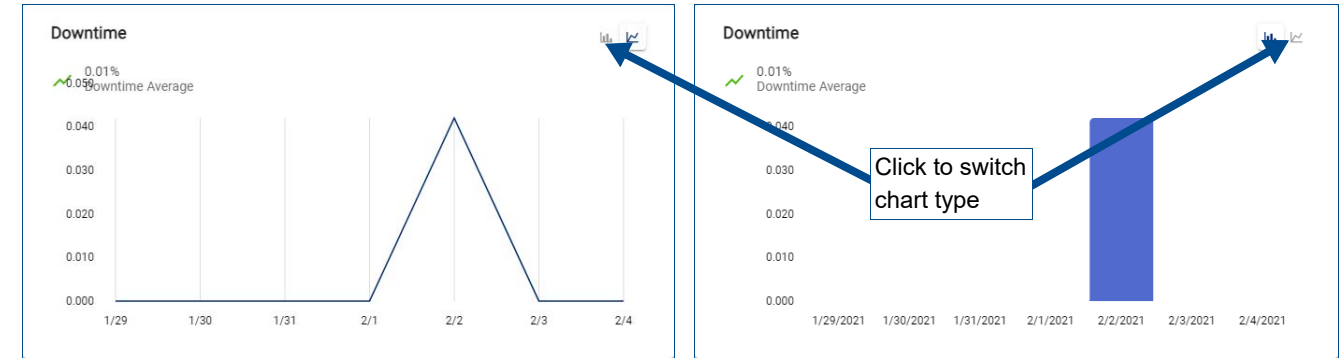

## Figure 3-7 Line Chart (left) and Bar Chart (right)

• **History:** This tab provides a list of scheduled and completed jobs for the device.

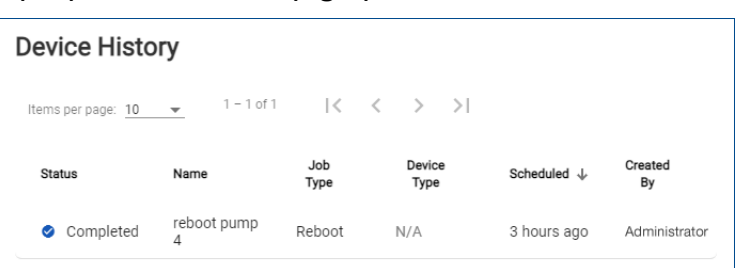

## Figure 3-8 Device History

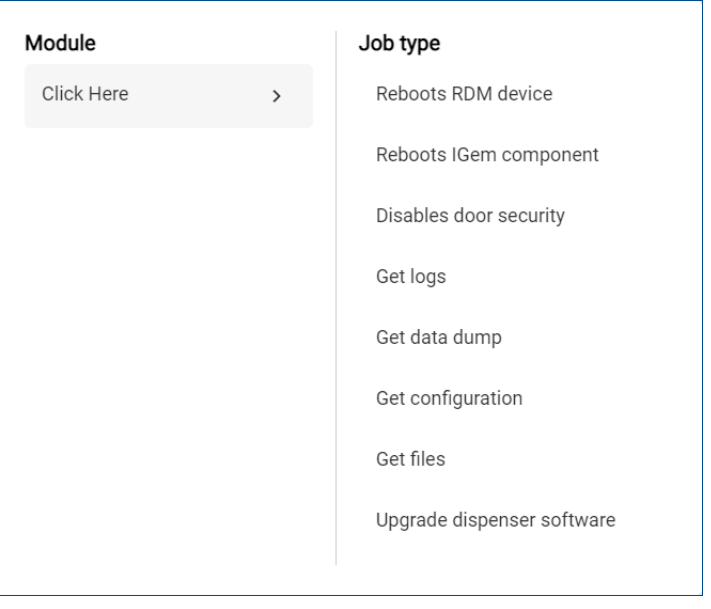

Figure 3-9 Device Jobs

• Alarms: This tab provides a list of alarm events that have been reported for the device.Click the pull-down in the corner to select whether *Active* or *Resolved* alarms are shown. Move your mouse pointer over the alarm to display the **Mark as resolved** link, which you can click to resolve the alarm.

| Alarms<br>January 30, 2021 – Februar | y 5, 2021 ~      |             | Active • |
|--------------------------------------|------------------|-------------|----------|
| Items per page: 20 👻                 | 1 - 4 of 4   < < | > >1        |          |
| Alarm Type                           | TimeStamp        |             |          |
| SPM Breach                           | 5 days ago       | Mark as Res | olved    |
| Printer Paper out                    | 4 days ago       |             |          |
| SPM Low Battery                      | 4 days ago       |             |          |

#### Figure 3-10 Device Alarms

#### 3.2 USER GROUPS

The User Groups tab shown in Figure 3-11 is used to update user groups that view and/or modify the site.

- To add a user group to the site, check its box on the *User Groups* sub-tab.
- To remove a user group, uncheck its box. To more easily locate a user group to remove, click the *Selected user Groups* sub-tab to show only assigned user groups.

When you have finished selecting user groups, scroll to the bottom of the page and click **Save**.

| User Groups Selected user Groups (2)    | c                                            |
|-----------------------------------------|----------------------------------------------|
| 123 Organization Admin                  | DFS Unlock Organization Admin                |
| Anthem DFS Organization Admin           | DFSTestOrg Organization Admin                |
| Campaign UG                             | Dover Fueling Solutions Organization Admin   |
| check for test child Organization Admin | Dover Site Admin ORG Organization Admin      |
| Check_For_Tests Organization Admin      | Dover Site Admin UserGroup                   |
| Child - child user grp                  | DoverChild Organization Admin                |
| Child User Group- Orgadmin              | DoverSubChild Organization Admin             |
| ChildUGReport1                          | DX Delegate Organization Admin               |
| childusp@11                             | DX Fleet QA 2.0 dover Org Organization Admin |
| DFS child org1 Organization Admin       | DX Promote Organization Admin                |

Figure 3-11 User Groups Tab

14

#### 4 JOBS

The Jobs tab shown in <u>Figure 4-1</u> allows scheduling new tasks for sites, and viewing those that have already been scheduled or completed. In addition to the Search box and page navigation, you can also click "Filter by" to further refine the listed jobs by *Scheduled for* dates, *Device Type*, *Job Type*, or *Status*.

| Jobs New Job             |                    |          |             |                        | Filter by  |                    |
|--------------------------|--------------------|----------|-------------|------------------------|------------|--------------------|
| Search by name or job id | Q                  |          |             |                        |            | Filter by <b>T</b> |
| Scheduled for            | Device             | Туре     | Job Typ     | Column cl              | hooser     | Ŧ                  |
| Items per page: 10 👻 1 - | - 10 of 19   🕻 🔾   | > >      | A           | ctions pull-           | down       |                    |
| Status                   | Name               | Job Type | Device Type | Scheduled $\downarrow$ | Created By | <b>Q</b> E         |
| Scheduled                | reboot 12          | Reboot   | N/A         | a day ago              | Glenn Bee  | Actions -          |
| Completed with Errors    | get dispenser logs | GetLogs  | N/A         | 4 days ago             | Glenn Bee  |                    |

Figure 4-1 Jobs Tab

When the jobs that you want to see are displayed, you can click on any text in the job's line to display detailed information about the job as shown in <u>Figure 2-2</u> on page 9.

You can also click the Actions pull-down and select from the following functions.

• **Cancel Job:** Select this option to cancel a job with status *New*, *Scheduled*, or *Running*.

#### 4.1 CREATING A NEW JOB

Perform the following steps to schedule a new job.

1. From the Jobs tab shown in <u>Figure 4-1</u> click **New Job** and the page shown in <u>Figure 4-2</u> is displayed.

| doL w                                                                                                  |                        |
|----------------------------------------------------------------------------------------------------|------------------------|
| Job Type*                                                                                              | Device Type Selection* |
| File Distribution<br>Bulk file delivery to designated devices at selected sites.                       | Dispenser              |
| Get Logs >                                                                                             | RmsDevice              |
| Get Configuration<br>Retrieves current locally-stored configuration parameters of selected<br>devices. | Terminal               |
| GetDataDump<br>GetDataDump                                                                             |                        |
| Reboot<br>Initiates a scheduled system restart for selected devices.                                   | Continue               |

Figure 4-2 Job Type and Device Type Selection

- 2. Select the desired *Job Type* and *Device Type Selection*. The Job Types are listed below with their associated Device Type Selections.
  - **File Distribution:** This job type is used to send files to site devices. Select from the following device types as appropriate to the files being sent.
    - **Generic:** Use this for any distribution that does not fit in the other categories.
    - Dispenser Software Upgrade: An upgrade to the software for the dispenser itself.
    - Anthem Dispenser Software Upgrade: An upgrade to the software for an Anthem dispenser.
    - **Terminal Upgrade:** A software upgrade to the payment terminal.
    - Rdm Device Upgrade: A device upgrade to the Remote Diagnostics Manager (RDM). RDM is the program running on the microgate that communicates with the dispenser and the cloud. The dispenser tells the RDM program what is happening on the dispenser (such as door breach, heartbeat, and serial numbers) and the RDM program sends that information to the cloud. Available for Unix and Windows.
    - Mds Device Upgrade: A device upgrade for the Monitoring Data Analysis Service (MDS). The MDS program runs on the microgate and communicates with the cloud. It handles RDM and MDS upgrade file downloads, and sends microgate metric data (such as disk space and CPU usage) to the cloud. Available for Unix and Windows.
    - GSDG Upgrade: An upgrade for the Gas Station Data Gateway (GSDG) Cloud interface, which is responsible for downloading media content to the local microgate from the media servers. Available for Windows only.
    - *IGEM Upgrade:* A software upgrade to the dispenser's Wayne iGEM<sup>™</sup> computer.
  - **Get Logs:** This job type is used to retrieve log files from site devices. Select from the following device types as appropriate for the log files to retrieve.
    - **Dispenser:** Select this device type to retrieve logs from Wayne iGEM<sup>™</sup> computers installed in fuel dispensers.
    - *Microgate:* Select this device type to retrieve logs from endpoint devices, such as the DFS edge IoT device.
    - Terminal: Select this device type to retrieve logs from Wayne iX<sup>™</sup> boards, or Anthem I/O boards (ANTX) installed in outdoor payment terminals.
  - **Get Configuration:** This job type is used to retrieve configuration files from site devices. The only available device type selection is *Dispenser*.
  - **Get Data Dump:** This job type is used to request a trace log download from an iGEM computer. The only available device type selection is *Dispenser*.
  - **Reboot:** This job type is used to schedule the restart of a site device. Select from the following device types as appropriate.
    - **Dispenser:** Select this device type to schedule the restart of Wayne iGEM<sup>™</sup> computers installed in fuel dispensers.
    - Microgate: Select this device type to schedule the restart of endpoint devices, such as the DFS edge IoT device.
    - *Terminal:* Select this device type to schedule the restart of Wayne iX<sup>™</sup> boards, or Anthem I/O boards (ANTX) installed in outdoor payment terminals.

- 4 Jobs
- 3. Click **Continue** and the page shown in <u>Figure 4-3</u> is displayed. Check the boxes to select the sites for which the job should be scheduled.
  - **NOTE!** Checking the box for the site selects **all** devices at the site applicable to the Job Type and Device Type selected in <u>step 2</u>. Click the arrow (>) at the end of the row to select individual devices.

| ew Job                      |                           |                          |                          |
|-----------------------------|---------------------------|--------------------------|--------------------------|
| Sites Selected Si           | ites (0)                  |                          | ٩ =                      |
| Automation_Test             | 0 / 2 devices selected    | DFS Edge Box testing     | 0 / 2 devices selected > |
| 123                         | 0 / 1 devices selected    | DFS URB TEST             | 0/1 devices selected >   |
| Aneesh Yellow Click to se   | lect 0/1 devices selected | DXP-714-validation       | 0 / 1 devices selected > |
| AneeshYSHomeLab1            | 0/1 devices selected      | Demo Site                | 0 / 1 devices selected > |
| Anthem SST Verifone         | individual c              | evices - API Test Site 3 | 0 / 3 devices selected 🗲 |
| AnthemGSDGTestSite2         | 0 / 1 devices selected >  | EDGE BOX TEST Site       | 0 / 1 devices selected > |
| BP Sim 1                    | 0 / 1 devices selected >  | Glenn_Laptop_Hyper_V_VM  | 0 / 1 devices selected > |
| C2E_DIIC_EdgeBox            | 0 / 1 devices selected >  | Glenn_Watchdog_test      | 0 / 3 devices selected > |
| Chevron Sim 1               | 0/1 devices selected >    | Glenn_new_site           | 0 / 2 devices selected > |
| DEV BE CP DEV 2008 Turnhout | 0 / 4 devices selected >  | Innovation Lab           | 0 / 1 devices selected > |
|                             |                           | Items per page: 20 -     | 1 - 20 of 55 < 🗲         |
| Cancel                      | Continue                  |                          |                          |

Figure 4-3 Site Selection

- 4. Click the Selected Sites tab to show only selected sites and review your selections.
- 5. If satisfied, click **Continue** and the panel shown in <u>Figure 4-4</u> is displayed. Check the boxes to select user groups that will be able to view and/or modify the job.

| 123 Organization Admin                     | DoverSubChild Organization Admin                  |  |
|--------------------------------------------|---------------------------------------------------|--|
| Anthem DFS Organization Admin              | DX Delegate Organization Admin                    |  |
| Campaign UG                                | DX Fleet QA 2.0 dover Org Organization Admin      |  |
| Child - child user grp                     | DX Promote Organization Admin                     |  |
| childusp⊜11                                | DxFleet Alert Notification Org Organization Admin |  |
| DFS child org1 Organization Admin          | Fleet Cirrus Organization 1.0 Organization Admin  |  |
| DFSTestOrg Organization Admin              | FLTestUserGroup                                   |  |
| Dover Fueling Solutions Organization Admin | FoodTempMonitorAdminUG                            |  |
| Dover Site Admin ORG Organization Admin    | FoodTempMonitoringUG                              |  |
| Dover Site Admin UserGroup                 | General Hydration Service                         |  |
|                                            | Rems per page 20 👻 1 - 20 of 42 < 🗲               |  |

Figure 4-4 User Groups

- 6. Click the Selected user Groups tab to show only selected user groups and review your selections.
- 7. If satisfied, click **Continue** and the panel shown in <u>Figure 4-5</u> is displayed.

| Job Details |          | Schedule Details    |  |
|-------------|----------|---------------------|--|
| Notes       |          | Schedule mm/dd/yyyy |  |
|             |          |                     |  |
|             |          |                     |  |
| Cancel      | Continue |                     |  |

Figure 4-5 Job Details and Schedule Details

- 8. Enter the following information then click **Continue** to schedule the job.
  - Job name: Enter a short description to identify the job.
  - *Notes:* Enter any additional notes regarding the job and its purpose.
  - Distribute: Select Now to immediately dispatch the job to site devices when saved, or select
     Schedule and then select the date and time to dispatch the job to site devices.
  - **NOTE!** When selecting the **Schedule** option jobs, will be executed at the scheduled time in the site's local time zone. For example, if a job is scheduled for 5:00 am and has sites in the Eastern and Central time zones, the job will execute at 5:00 am ET for the sites in the Eastern time zone. The job will then execute an hour later at 5:00 am CT for the sites in the Central time zone.

## 5 REPORTS

The Reports tab shown in <u>Figure 5-1</u> is used to generate various types of reports, and export their data in various formats.

| Reports            | New Report          |             |                                           |                 |                              |                           |
|--------------------|---------------------|-------------|-------------------------------------------|-----------------|------------------------------|---------------------------|
| Search by name     | 3                   | Q           |                                           |                 |                              |                           |
| Items per page: 10 | ▼ 1 - 10 of 220     | <           | ы                                         |                 |                              |                           |
| Status             | Name                | Description | Report Type                               | Last Run        | Date Range                   | <b>\$</b> 1               |
| Ready              | DCI _helix report   | N/A         | Dispenser Component Information<br>Report | 7 days ago      | 12-30-2020 to 01-06-<br>2021 | Save as Excel             |
| Ready              | dispenser report    | N/A         | Dispenser Component Information<br>Report | 22 days ago     | 12-15-2020 to 12-22-<br>2020 | Save as PDF<br>Regenerate |
| Ready              | SPM Report          | Test        | SPM Breach Report                         | a month ago     | 12-02-2020 to 12-09-<br>2020 | Edit                      |
| Ready              | SPM breach report   | N/A         | SPM Breach Report                         | a month ago     | 11-09-2020 to 12-09-<br>2020 | Delete                    |
| Ready              | TestReport_20201207 | N/A         | SPM Breach Report                         | a month ago     | 12-06-2020 to 12-07-<br>2020 |                           |
| Ready              | SPM breach report   | N/A         | SPM Breach Report                         | a month ago     | 10-21-2020 to 11-20-<br>2020 |                           |
| Ready              | SPM breach report   | N/A         | SPM Breach Report                         | 2 months<br>ago | 11-13-2020 to 11-20-<br>2020 |                           |
| Ready              | spm_test            | N/A         | SPM Breach Report                         | 2 months<br>ago | 10-12-2020 to 11-11-<br>2020 |                           |

Figure 5-1 Reports Tab

The reports tab lists all of the reports that have been created in the system. Move your mouse pointer over the report line to show the **Actions** pull-down and click it to access the following functions.

- **Save as Excel:** Select this option to download the most-recently generated report in the Microsoft Excel format (\*.xlsx).
- **Save as PDF:** Select this option to download the most-recently generated report in the Portable Document Format (\*.pdf).
- **Regenerate:** Select this option to refresh the report with the most recent data from the sites.
- Edit: Select this option to modify the report; see <u>Section 5.1</u>.
- **Delete:** Select this option to remove the report from the system.

#### 5.1 CREATING A NEW REPORT

**NOTE!** To modify an existing report, click its **Actions** pull-down and select **Edit**. All panels will be available on the same page, and all values can be modified except for the selected **Report Type**.

Perform the following steps to create a new report.

 From the Reports tab shown in <u>Figure 5-1</u> click **New Report** and the page shown in <u>Figure 4-2</u> is displayed.

| Report Type*                                                                                        | Report Details        |                         |  |
|----------------------------------------------------------------------------------------------------|-----------------------|-------------------------|--|
| Door Breach Report Provides detailed status of when Door breach event                               | Name *                | Date Range *            |  |
| occurs at fueling point(s) for selected sites.                                                      | Enter the report name | Start Date – End Date 💼 |  |
| Dispenser Component Information Report                                                              |                       |                         |  |
| Provides components information for fueling points<br>at selected sites.                            | Description           |                         |  |
|                                                                                                    | Enter the description |                         |  |
| Weekly Flow Rate Report                                                                             |                       |                         |  |
| Provides a 7-day running average of dispenser flow<br>rate by fueling point and by fuel grade       |                       |                         |  |
| Alert Report                                                                                        |                       |                         |  |
| Provides the list of all alerts that occur at fueling<br>point(s) for selected sites.               |                       |                         |  |
| SPM Breach Report                                                                                   |                       |                         |  |
| Provides detailed status of when SPM breach event<br>occurs at fueling point(s) for selected sites. |                       |                         |  |
| PCI Asset Management Information Report                                                             |                       |                         |  |
| Provides the information required for PCI assets<br>associated with the dispensers                  |                       |                         |  |

#### Figure 5-2 Report Type and Report Details

- 2. Select the desired *Report Type* from the following options.
  - **Door Breach Report:** Provides a list of incidents where the door was opened without the proper security code.
  - **Dispenser Component Information Report:** Provides a list of assets (dispensers, card readers, and so on) with serial numbers and firmware versions.
  - *Weekly Flow Rate Report:* Lists data about the average rate of fuel flow. This report is useful to determine whether the fuel filter needs to be replaced.
  - *Alert Report:* Lists all alerts received from the attached systems.
  - **SPM Breach Report:** Provides a list of incidents where a secure payment module (SPM) has been put into a potentially unsecured state.
  - PCI Asset Management Information Report: Provides a list of assets (dispensers, card readers, and so on) with serial numbers, firmware/software versions, and other extended information for PCI compliance.
- 3. Enter the following information under *Report Details* to identify the report.
  - *Name:* Enter a short description to identify the report.
  - **Date Range:** Click the calendar icon and select the first and last day of the date range to include.
  - **Description:** Enter any additional notes regarding the report and its purpose.

- 5 Reports
- 4. Click **Continue** and the page shown in <u>Figure 5-3</u> is displayed. Check the boxes to select the sites for which the report should be run.
  - **NOTE!** Checking the box for the site selects **all** devices at the site applicable to the Report Type selected in <u>step 2</u>. Click the arrow (>) at the end of the row to select individual devices.

| Automation_Test             | 0 / 2 devices selected > | DFS Edge Box testing      | 0/2 devices selected >   |
|-----------------------------|--------------------------|---------------------------|--------------------------|
| 123                         | 0 / 1 devices selected   | DFS URB TEST              | 0 / 1 devices selected > |
| Aneesh Yellow Click to sel  | ect 0/1 devices selected | DXP-714-validation        | 0 / 1 devices selected > |
| AneeshYSHomeLab1            | 0 / 1 devices selected   | Demo Site                 | 0 / 1 devices selected > |
| Anthem SST Verifone         | individual o             | devices - API Test Site 3 | 0 / 3 devices selected > |
| AnthemGSDGTestSite2         | 0 / 1 devices selected > | EDGE BOX TEST Site        | 0 / 1 devices selected > |
| BP Sim 1                    | 0/1 devices selected >   | Glenn_Laptop_Hyper_V_VM   | 0 / 1 devices selected > |
| C2E_DIIC_EdgeBox            | 0 / 1 devices selected > | Glenn_Watchdog_test       | 0 / 3 devices selected > |
| Chevron Sim 1               | 0/1 devices selected >   | Glenn_new_site            | 0 / 2 devices selected > |
| DEV BE CP DEV 2008 Turnhout | 0 / 4 devices selected > | Innovation Lab            | 0 / 1 devices selected > |
|                             |                          | Mems per page: 20 👻       | 1 - 20 of 55 < >         |

#### Figure 5-3 Site Selection

- 5. Click the Selected Sites tab to show only selected sites and review your selections.
- 6. If satisfied, click **Continue** and the panel shown in <u>Figure 5-4</u> is displayed. Check the boxes to select user groups that will be able to view and/or modify the report.

| 123 Organization Admin                     | DoverSubChild Organization Admin                  |  |
|--------------------------------------------|---------------------------------------------------|--|
| Anthem DFS Organization Admin              | DX Delegate Organization Admin                    |  |
| Campaign UG                                | DX Fleet QA 2.0 dover Org Organization Admin      |  |
| Child - child user grp                     | DX Promote Organization Admin                     |  |
| childusp@11                                | DxFleet Alert Notification Org Organization Admin |  |
| DFS child org1 Organization Admin          | Fleet Cirrus Organization 1.0 Organization Admin  |  |
| DFSTestOrg Organization Admin              | FLTestUserGroup                                   |  |
| Dover Fueling Solutions Organization Admin | FoodTempMonitorAdminUG                            |  |
| Dover Site Admin ORG Organization Admin    | FoodTempMonitoringUG                              |  |
| Dover Site Admin UserGroup                 | General Hydration Service                         |  |
|                                            | Items per page: 20 💌 1 - 20 of 42 🔍               |  |

#### Figure 5-4 User Groups

7. Click the Selected user Groups tab to show only selected user groups and review your selections. If satisfied, click **Complete** to save the report.

## 6 ALARMS

The Alarms tab provides a list of alarm events from the site devices. In addition to page navigation, you can also click "Filter by" to further refine the listed alarms by *Time Range* or *Alarm Type*.

The ACTIVE tab is shown by default, which shows alarms that have not been resolved. To resolve an
alarm, move the mouse pointer over the alarm to display the Mark as resolved link. Click to resolve
the alarm and it is moved to the RESOLVED tab.

**NOTE!** Alarms are also automatically resolved by the system when the condition is no longer present. Automatically resolved alarms are listed on the RESOLVED tab.

| Alarms               |                            |                    |           |            |                    |
|----------------------|----------------------------|--------------------|-----------|------------|--------------------|
| ACTIVE               | RESOLVED                   |                    |           |            | Filter by <b>Y</b> |
| Items per page: 10 👻 | 1 - 10 of 82  < < > >      |                    |           |            |                    |
| Alarm Type           | Site                       | Device             | Туре      | TimeStamp  |                    |
| SPM Breach           | NotificationAlerts@1stFeb  | Fueling Point 4, 2 | Dispenser | 3 days ago | Mark as resolved   |
| SPM Breach           | Automation_Test            | N/A                | N/A       | 3 days ago |                    |
| Printer Paper out    | NAPS SST Verifone Terminal | Fueling Point 1    | Dispenser | 3 days ago |                    |

Figure 6-1 Alarms Tab - Active Alarms

The RESOLVED tab shows alarms that have already been resolved. The Resolved by column shows
the name of the user that manually resolved the alarm, or shows Automatic for alarms that were automatically resolved by the system.

| Alarms                     |               |                           |        |             |             |                    |
|----------------------------|---------------|---------------------------|--------|-------------|-------------|--------------------|
|                            |               |                           |        |             |             | Filter by <b>Y</b> |
| ACTIVE                     | RESOLVED      |                           |        |             |             |                    |
| Items per page: 10 👻       | 1 - 10 of 547 | $\langle \rangle \rangle$ |        |             |             |                    |
| Alarm Type                 | Site          | Device                    | Туре   | Timestamp   | Resolved by |                    |
| Door Security Disabled     | svmx-tests    | Fueling Point 4           | Anthem | an hour ago | Automatic   |                    |
| SPM in Maintenance<br>Mode | Dev-Krakow    | Fueling Point 3           | Anthem | 4 days ago  | Automatic   |                    |
| SPM in Maintenance<br>Mode | Dev-Krakow    | Fueling Point 3           | Anthem | 4 days ago  | Automatic   |                    |
| SPM in Maintenance         |               |                           |        |             |             |                    |

Figure 6-2 Alarms Tab - Resolved Alarms

#### 6.1 ALARM PREFERENCES

Alarm Preferences allows configuring notification of specific alarm types by email or text message. Perform the following steps to configure Alarm Preferences.

- 1. Click the down arrow icon next to the **Alarms** tab, then select **Preferences** from the pull-down. See <u>Figure 6-3</u>.
- 2. The Alarm Preferences are displayed as shown in <u>Figure 6-4</u>. Click the switch under the *SMS* or *Email* columns to enable or disable the sending of text messages or email to you when an alarm occurs.
  - **NOTE!** To update the E-mail and Phone number that will be used for messages, click the down arrow next to your name in the upper-right corner, then click Preferences. Modify the information as needed, then click Update to save the changes.

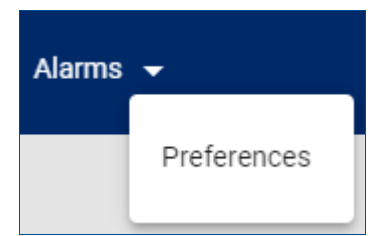

Figure 6-3 Alarm Preferences Pull-Down

| Alarms > Preferences<br>Alarm Preferences |                                                                                 |     |       |  |  |  |  |
|-------------------------------------------|---------------------------------------------------------------------------------|-----|-------|--|--|--|--|
| Alarm                                     | Description                                                                     | SMS | Email |  |  |  |  |
| Printer Paper out                         | Printer indicates that it is out of paper                                       | OFF | <_ ON |  |  |  |  |
| Bad Card Read                             | One or more recent card read failures                                           | OFF |       |  |  |  |  |
| Printer Paper Jam                         | Printer indicates that paper is jammed                                          | OFF |       |  |  |  |  |
| SPM Breach                                | Secure Payment Module indicated a breach condition                              | OFF |       |  |  |  |  |
| SPM Low Battery                           | Secure Payment Module battery level indicates 20% remaining charge              | OFF |       |  |  |  |  |
| Slow Flow Rate                            | The observed rate of fuel flow has dropped below a designated minimum flow rate | OFF |       |  |  |  |  |
| Door Security Breached                    | Door Security indicates that it is breached                                     | OFF |       |  |  |  |  |
| Door Security Disabled                    | Door Security indicates that it is disabled                                     | OFF |       |  |  |  |  |
| SPM in Maintenance<br>Mode                | Secure Payment Module is in Maintenance Mode                                    | OFF |       |  |  |  |  |
| Device Offline                            | Loss of communications with the device                                          | OFF |       |  |  |  |  |
| Printer Offline                           | Printer indicates that it is Offline                                            | OFF |       |  |  |  |  |

Figure 6-4 Alarm Preferences

# USER GUIDE

# DX Monitor<sup>™</sup> Remote Monitoring and Management Solution

DFS DX<sup>™</sup> Software Platform powered by Dover Fueling Solutions (DFS)

This product complies with Part 15 of the FCC rules and regulations. Operation is subject to the following two conditions: (1) This product may not cause harmful interference, and

(2) this product must accept any interference received, including interference that may cause undesired operation.

This equipment has been tested and found to comply with the limits for a Class A digital device as set forth in Part 15 of the FCC Rules. Those limits are designed to provide reasonable protection against harmful interference when the equipment is operated in a commercial environment. This equipment generates, uses, and can radiate radio frequency energy, and if it is not installed and used in accordance with the instruction manual, it may casue harmful interference to radio communications. Operation of this equipment in a residential area is likely to cause harmful interference, in which case you will be required to correct the interference at your own expense.

Any modifications made to this product not approved by Dover Fueling Solutions could void your authority to operate this equipment.

#### Warranty

Any alterations, additions, or unauthorized work, performed on the equipment without the manufacturer's express written consent shall void any existing product warranty. Please see product warranty information for additional details. Use only genuine parts.

This manual and any software described herein are furnished under the terms of sale or other applicable contract including any license, and may be used or copied only in accordance with those terms.

No part of this publication may be electronically or mechanically reproduced, stored in a retrieval system, or transmitted, in any form or by any means, except as permitted by such terms. Translation of this material to another language without express written permission from DFS is prohibited.

This publication is intended for informational purposes only and this material is subject to change without notice. Dover Fueling Solutions has not made, and does not make, any representations or warranties of any kind, expressed or implied, with respect to any information in this publication, including any warranty as to the accuracy, correctness, or completeness of any of the information. DFS shall not be responsible or liable for any damages or losses that occur as a result of the receipt and/or use of the information contained herein.

Corporate Headquarters 3814 Jarrett Way Austin, TX 78728 United States Tel +1 512 388 8311

#### **Dover Fueling Solutions**

Scotland Unit 3 Baker Road, West Pitkerro Industrial Estate DD5 3RT Dundee United Kingdom Tel +44 (0)1382 598 000 Latin America Estrada do Timbó 126 - Bonsucesso Rio de Janeiro 21061-280 Brasil Tel +55 21 2598 7722

# **USER GUIDE**

# DX Monitor<sup>™</sup> Remote Monitoring and Management Solution DFS DX<sup>™</sup> Software Platform

powered by Dover Fueling Solutions (DFS)

# W2940286

© 2021 Dover Fueling Solutions. All rights reserved. DOVER, the DOVER D design, DOVER FUELING SOLUTIONS, and other trademarks referenced herein are trademarks of Delaware Capital Formation, Inc./Dover Corporation, Dover Fueling Solutions UK Ltd. and their affiliated legal entities, registered or claimed in the United States and various other countries. 051121v06

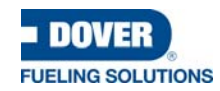